## HOW TO UPLOAD SUPPLEMENTAL ITEMS

In order to complete the application and to be admitted to the program, you must complete the following steps:

1. Log into your application account and from the My Applications on the My Account tab, click on your Health Professional application. **\*\*Do not create a new application to upload the item.\*\*** 

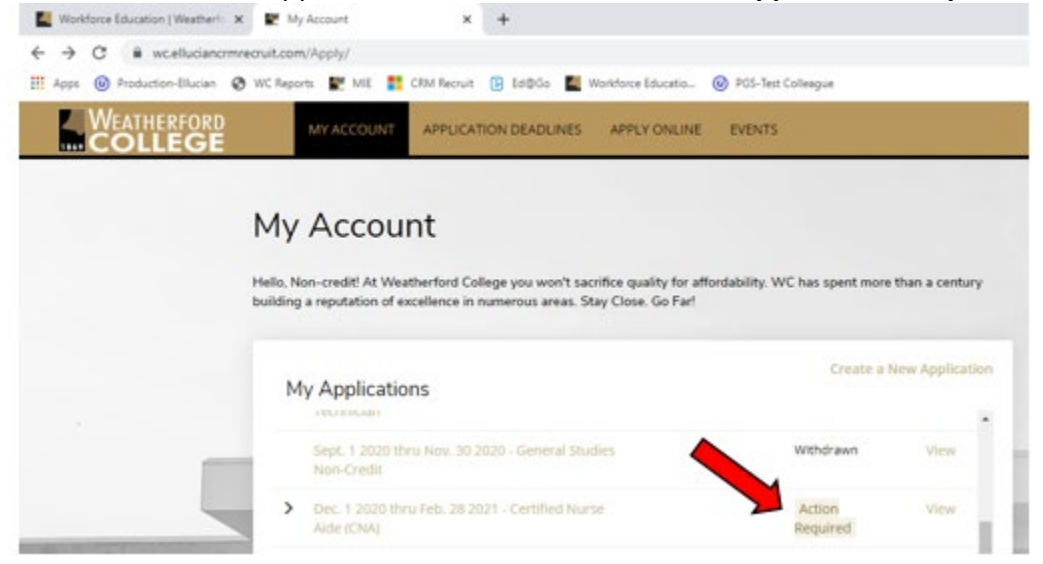

2. Upload the required supplemental items as listed for your program.

|                                                                      | MY ACCOUNT APPLICATIO                | A DEADLINES ANALY GALLINE        | 19905            |
|----------------------------------------------------------------------|--------------------------------------|----------------------------------|------------------|
| This application requires your attention for one or house dama.      |                                      |                                  |                  |
| Dec. 1 2020 th<br>Review Supplemental Items Id<br>Supplemental Items | nru Feb. 28 20                       | 021 - Certified                  | Nurse Aide (CNA) |
| ITEM                                                                 | SUBMISSION STATUS                    | ATTACHMENTS                      |                  |
| * Background Check                                                   | Not Received                         | Otome File No file chosen        |                  |
| The program you taileded mig-                                        | ry a background (back for instructio | to as how to complete places and |                  |
| * Copy of TX Drivers License                                         | Not Received                         | Chena Fia In to court            |                  |
| * Cepy of Social Security Cent                                       | Not Received                         | Choose File No file chosen       |                  |
| * immunization Record                                                | Not Received                         | Onesa Files No file choses       |                  |

3. Once all supplemental items are received and reviews, you will receive an email with your Coyote Connect log in credentials that will allow you to register for the program.

If you have any questions regarding your supplemental items, you can call us 817-598-8870 or email your question to <u>WorkforceEducation@wc.edu</u>.

We look forward to assisting you with the application process and attending our Health Professions programs.